Требования: svg картинки адаптивность переводы ру, ен в translate.google.com логин — любой номер пароль 0000

#### 1. Для - <u>https://metanet.observer/</u>

При клике на оповещение должно появляться модальное окно, аналогично <u>https://educate.market/ru</u> где авторизованный юзер сможет подписаться на оповещения.

|                | Р2Р: покупка                               | а/продажа на л                                 | окальном рынк                              | e              | Войти                |  |
|----------------|--------------------------------------------|------------------------------------------------|--------------------------------------------|----------------|----------------------|--|
|                | Р2Р-биржа - это торговая пло<br>и на своих | ощадка, где люди могут<br>условиях практически | торговать друг с друго<br>из любой страны. | м напрямую     |                      |  |
|                | Оповещение                                 | е в telegram / viber                           | Добавить ордер                             |                |                      |  |
|                |                                            |                                                |                                            |                |                      |  |
| Купить Продать | euro usd uah kzt rub<br>                   | usdt                                           |                                            | Используйте бр | райзер TOR (скачать) |  |
|                |                                            |                                                |                                            |                |                      |  |
| Сумма          | Оплата                                     | Страна покупки                                 | Тород покупки                              |                |                      |  |

🚹 Комиссий сервиса нет для валюты UAH

#### Смотрите как сделано на едукейт.

На этом этапе ограничтесь версткой

| <b>Ρι</b><br>στκ | Система уведомлений в мессенджер 🗙                                                                               |             |
|------------------|----------------------------------------------------------------------------------------------------|-------------|
| ия               | 1. Нажмите на: 🤕 Telegram 🔞 Viber                                                                                |             |
| rai              | 2. Напишите первое сообщение боту <b>/bind</b>                                                                   |             |
| пр<br>:://«      | <ol> <li>Дождитесь пока бот пришлет вам секретный<br/>код</li> <li>Ввелите присланный кол в поле ниже</li> </ol> | <u>)a</u> j |
| гай              | <ol> <li>Бведите присланный код в поле ниже</li> <li>Дождитесь подтверждения связки аккаунтов</li> </ol>         |             |
| yp<br>x c        | Введите код                                                                                                    |             |
| нні<br>ан        | Привязать мессенджер                                                                                             |             |
| ун'n             | подтвержден                                                                                                    |             |

# 2. на самом сервисе, при клике на

| emba 💙 neobankin 🗙   👰 Измениті                                                                                                    | ь Пользовате 🗙 📔 🖸 (767                             | 7) Входящие - VK 🛛 🗙 💽 De                             | sktop - 1.png (1920 🗙          | 💠 Биткоин Биржа   Кри 🗴                     | 🕻 📔 🛒 Безопасный с | обмен кр 🗙 📔 🕂   |
|----------------------------------------------------------------------------------------------------|-----------------------------------------------------|-------------------------------------------------------|--------------------------------|---------------------------------------------|--------------------|------------------|
| С 🛈 Файл   C:/Users/LOV                                                                                                    | EPEOPLEnumber/Downlo                                | ads/Telegram%20Desktop/D                              | esktop%20-%201.png             |                                             |                    | ₫ ☆              |
|                                                                                                    |                                                     |                                                       |                                |                                             |                    |                  |
| Мейкеры                                                                                                    | Комиссия мейкера                                    | Доступно / <b>минимум</b>                             | Оплата                         | За валюту                                   | Срок               | Торгуй           |
| <b>+795****** 📀</b><br>190 ордеров   95.96% выполненс                                                                                                    | 0%                                                  | Доступно 10 000.00 USD<br>Минимум 300                 | наличные                       | RUR<br>USDT                                 | 2-3 дня            | Купить USD       |
| <b>+795****** 📀</b><br>190 ордеров   95.96% выполненс                                                                                                    | 0%                                                  | Доступно 10 000.00 USD<br>Минимум 300                 | наличные                       | UAH free                                    | 15 мин             | Купить USD       |
| <b>+795****** ⊘</b><br>190 ордеров   95.96% выполненс                                                                                                    | 0%                                                  | Доступно 10 000.00 USD<br>Минимум 300                 | тинькофф                       | RUR<br>USDT                                 | 2-3 дня            | Купить USD       |
| Срок оплаты: 15 мин Д                                                                                                    | цоступно: <b>10.000.00 U</b><br>Способ оплаты прода | ISDT<br>веца: <b>наличные</b>                         |                                | Я хочу <b>получить</b><br>3.000.00 - 9.950. | 00                 | Bce USD          |
| C                                                                                                    | Способ оплаты прода                                 | авца: <b>наличные</b>                                 |                                | 3.000.00 - 9.950.                           | 00                 | Bce USD          |
| Lorem ipsum dolor sit ame<br>labore et dolore magna ali                                                                                                    | et, consectetur adipisc<br>qua. Ut enim ad minir    | i elit, sed eiusmod tempo<br>n veniam, quis nostrum e | r incidunt ut<br>xercitationem | Я получу                                    | ком                | иссия мейкера 5% |
| ullam corporis suscipit laboriosam, nisi ut aliquid ex ea commodi consequatur. Quis aute<br>iure reprehenderit in voluptate velit esse cillum dolore eu fugiat nulla pariatur. Excepteur<br>sint obcecat cunditat non proident sunt in culpa qui officia descrupt mollit anim id est |                                                     |                                                       | 0.00                           |                                             | USD                |                  |
| laborum.                                                                                                    |                                                     |                                                       |                                | Я отдам                                     |                    | курс 0.995 USD   |
|                                                                                                    |                                                     |                                                       |                                |                                             |                    |                  |
|                                                                                                    |                                                     |                                                       |                                | 0.00                                        |                    | KZT ¥            |

## должно открываться под строкой где нажали «купить» :

| Срок оплаты: <b>15 мин</b>                                                                                                    | Доступно: <b>10.000.00 USDT</b>                                                                                                    | Я хочу <b>получить</b> |                     |
|----------------------------------------------------------------------------------------------------|----------------------------------------------------------------------------------------------------|------------------------|---------------------|
| Условия сделки                                                                                                    | Способ оплаты продавца: <b>наличные</b>                                                                                                    | 3.000.00 - 9.950.00    | Bce USD             |
| Lorem ipsum dolor sit amet, consectetur adipisci elit, sed eiusmod tempor incidunt ut<br>labore et dolore magna aliqua. Ut enim ad minim veniam, quis nostrum exercitationem |                                                                                                    | Я получу               | комиссия мейкера 5% |
| ullam corporis suscipit<br>iure reprehenderit in vo<br>sint obcaecat cupiditat                                                                                               | laboriosam, nisi ut aliquid ex ea commodi consequatur. Quis aute<br>oluptate velit esse cillum dolore eu fugiat nulla pariatur. Excepteur<br>non proident, sunt in culpa qui officia deserunt mollit anim id est | 0.00                   | USD                 |
| laborum.                                                                                                    |                                                                                                    | Я отдам                | курс 0.995 USE      |
|                                                                                                    |                                                                                                    | 0.00                   | KZT 👻               |
|                                                                                                    |                                                                                                    | Отменить               | Купить USD          |

остальные строки будут ниже, то есть между строк появится блок.

в поле- «Я хочу получить» выводим «Минимальную сумму» и «доступную сумму». Например 300 — 10.000 при клике на «Все» указывается вся сумма сумму меньше минимальной, что указал мейкер вписать нельзя

в поле- «Я получу» выводим сумму за минус комиссию %

в поле «Я отдам» выводим автоматически посчитанную по курсу валют сумму правее есть SELECT

в нем доступные валюты, что указал Мейкер. При клике на купить, если пользователь не авторизован — должен вылетать окно с авторизацией по смс, если авторизован ниже разблокируется чат и можно писать мейкеру.

Чат на сокетйо, сервис мы уже подняли

теперь о «курсе валют». Данные указывал заранее мейкер. Выводим. Они меняются в зависимости от того что указано в валюте ниже. Там где КZT

| Я хочу <b>получить</b> |                     |
|------------------------|---------------------|
| 3.000.00 - 9.950.00    | Bce USD             |
| Я получу               | комиссия мейкера 5% |
| 0.00                   | USD                 |
| Я отдам                | курс 0.995 USD      |
| 0.00                   | KZT •               |
| Отменить               | Купить USD          |

если клиент нажал КУПИТЬ, активируется чат и в него уходит сообщение-«Здравствуйте, я покупаю XXX Валюта. Комиссия X%. Метод оплаты: xxxxxx Мой телефон: xxxxxxx »

| рок оплаты: <b>15 мин</b>                                                                                                    | Доступно: 10.000.00 USDT                | Я хочу <b>получить</b> |                    |
|----------------------------------------------------------------------------------------------------|-----------------------------------------|------------------------|--------------------|
| ′словия сделки                                                                                                    | Способ оплаты продавца: <b>наличные</b> | 3.000.00 - 9.950.00    | Bce USD            |
| Lorem ipsum dolor sit amet, consectetur adipisci elit, sed eiusmod tempor incidunt ut<br>labore et dolore magna aliqua. Ut enim ad minim veniam, quis nostrum exercitationem<br>ullam corporis suscipit laboriosam, nisi ut aliquid ex ea commodi consequatur. Quis aute<br>iure reprehenderit in voluptate velit esse cillum dolore eu fugiat nulla pariatur. Excepteur<br>sint obcaecat cupiditat non proident, sunt in culpa qui officia deserunt mollit anim id est |                                         | Я получу               | комиссия мейкера 5 |
|                                                                                                    |                                         | 0.00                   | USD                |
| aborum.                                                                                                    |                                         | Я отдам                | курс 0.995 US      |
|                                                                                                    |                                         | 0.00                   | KZT 🖌              |
|                                                                                                    |                                         | Отменить               | Купить USD         |
|                                                                                                    |                                         |                        |                    |
|                                                                                                    |                                         |                        |                    |
|                                                                                                    |                                         |                        |                    |

Сообщение уходит в телеграм -вайбер бот со ссылкой на панельку с 1 строкой и расскрытым чатом. Авторизация по ссылке автоматическая, если клиент не авторизован. Так сделано на едукейте , смогу дать доступ к laravel php.

Ссылка будет вида: metanet.observer/p/hash у мейкера в правой части будет-Я отдаю хх валюта Я получу хх валюта

| Способ<br>Условия сделки<br>Lorem ipsum dolor sit amet, cons<br>labore et dolore magna aliqua. Ut                                                                                                    | оплаты продавца: наличные                                                                                                    | 3.000.00 - 9.950.00 | Bce USD            |
|----------------------------------------------------------------------------------------------------|----------------------------------------------------------------------------------------------------|---------------------|--------------------|
| Lorem ipsum dolor sit amet, conse<br>labore et dolore magna aliqua. Ut                                                                                                    | ectetur adipisci elit, sed eiusmod tempor incidunt ut                                                                                                    | ( BOBAN             |                    |
|                                                                                                    | Lorem ipsum dolor sit amet, consectetur adipisci elit, sed eiusmod tempor incidunt ut<br>labore et dolore magna aliqua. Ut enim ad minim veniam, quis nostrum exercitationem |                     | комиссия мейкера 5 |
| ullam corporis suscipit laboriosam, nisi ut aliquid ex ea commodi consequatur. Quis aute<br>iure reprehenderit in voluptate velit esse cillum dolore eu fugiat nulla pariatur. Excepteur<br>sint obcaecat cupiditat non proident, sunt in culpa qui officia deserunt mollit anim id est |                                                                                                    | 0.00                | USD                |
| laborum.                                                                                                    |                                                                                                    | Я отдам             | курс 0.995 US      |
|                                                                                                    |                                                                                                    | 0.00                | KZT 👻              |
|                                                                                                    |                                                                                                    | Отменить            | Купить USD         |

# сюда необходимо вывести зеленую кнопку для мейкера и клиента:

| Срок оплаты: <b>15 мин</b>                          | Доступно: 10.000.00 USDT                                                                                                    | Я хочу <b>получить</b> |                     |
|-----------------------------------------------------|----------------------------------------------------------------------------------------------------|------------------------|---------------------|
| Условия сделки                                      | Способ оплаты продавца: <b>наличные</b>                                                                                                    | 3.000.00 - 9.950.00    | Bce USD             |
| Lorem ipsum dolor sit a<br>labore et dolore magna   | amet, consectetur adipisci elit, sed eiusmod tempor incidunt ut<br>aliqua. Ut enim ad minim veniam, quis nostrum exercitationem<br>labalaere pistu el liguid euro acompa di conservuto. Quio auto                | Я получу               | комиссия мейкера 5% |
| iure reprehenderit in vo<br>sint obcaecat cupiditat | laboriosam, nisi ut aliquid ex ea commodi consequatur. Quis aute<br>Jluptate velit esse cillum dolore eu fugiat nulla pariatur. Excepteur<br>non proident, sunt in culpa qui officia deserunt mollit anim id est | 0.00                   | USD                 |
| laborum.                                            |                                                                                                    | Я отдам                | курс 0.995 USD      |
|                                                     |                                                                                                    | 0.00                   | KZT 🖌               |
|                                                     |                                                                                                    | Отменить               | Купить USD          |

# написать «Я совершил перевод».

## Если клиент нажмет на кнопку, то у мейкера будет +1 ордер.

| Введите су USD Q Все способы оплаты • Черногория •                                                                             |                                                                       |                                                                                                    |  |  |  |  |
|----------------------------------------------------------------------------------------------------|-----------------------------------------------------------------------|----------------------------------------------------------------------------------------------------|--|--|--|--|
| Комиссий сервиса нет для валюты UAH                                                                                            |                                                                       |                                                                                                    |  |  |  |  |
| Комиссия мейкера                                                                                                    | Доступно / <b>минимум</b>                                             | Оплата                                                                                                    |  |  |  |  |
| 0%                                                                                                    | Доступно 10 000.00 USD<br>Минимум 300                                 | наличные                                                                                                    |  |  |  |  |
| 0%                                                                                                    | Доступно 10 000.00 USD<br>Минимум 300                                 | наличные                                                                                                    |  |  |  |  |
| 0%                                                                                                    | Доступно 10 000.00 USD<br>Минимум 300                                 | тинькофф                                                                                                    |  |  |  |  |
|                                                                                                    |                                                                       |                                                                                                    |  |  |  |  |
| Срок оплаты: <b>15 мин</b> Доступно: <b>10.000.00 USDT</b><br>Способ оплаты продавца: <b>наличные</b><br><b>Условия сделки</b> |                                                                       |                                                                                                    |  |  |  |  |
|                                                                                                    | Все способы опл<br>в валюты UAH<br>Комиссия мейкера<br>0%<br>0%<br>0% | Все способы оплаты       Черногор         валюты UAH       Комиссия мейкера       Доступно / минимум         0%       Доступно 10 000.00 USD         0%       Доступно 10 000.00 USD         0%       Доступно 10 000.00 USD         0%       Доступно 10 000.00 USD         0%       Доступно 10 000.00 USD         0%       Доступно 10 000.00 USD         0%       Доступно 10 000.00 USD         0%       Доступно 10 000.00 USD         0%       Нанимум 300 |  |  |  |  |

При клике на кнопку должен вылезать окно модальное с текстом:

Вы действительно совершили перевод?

Действие не отменить

Да — нет

у мейкера также есть такая же кнопка, которая завершит перевод и минуснет с доступного баланса сумму.

После того как нажали зеленые кнопки- кнопка пропадает и написано «Перевод выполнен» в ЧАТ уходит сообщение - Я совершил перевод на ххх валюта

и в чат бот также уходит сообщение со ссылкой на чатик и автоматической авторизацией.

Также если оба закрыли сделку, то у заявки должно появится процент выполненных сделок:

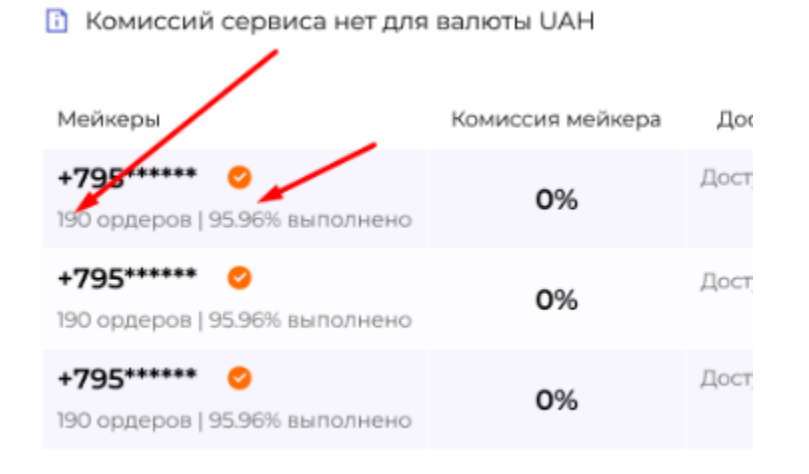